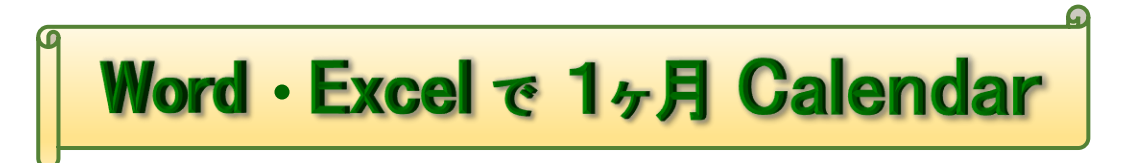

2019.08.04 IT ふたば会-水島講座

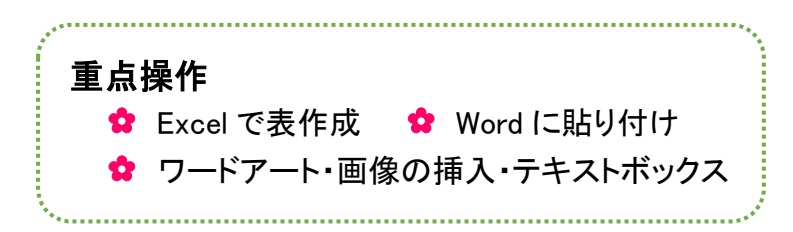

xcel で作成したカレンダーを Word に貼り付けます。
 今回は、風景画像を挿入しましたが、人物やイラスト等を入れても素敵です。
 1月のカレンダーが出来たら、2月~12月まで作ってみましょう。 作成:Word2016

1. Excel を起動します

Excel の基本画面 & 操作

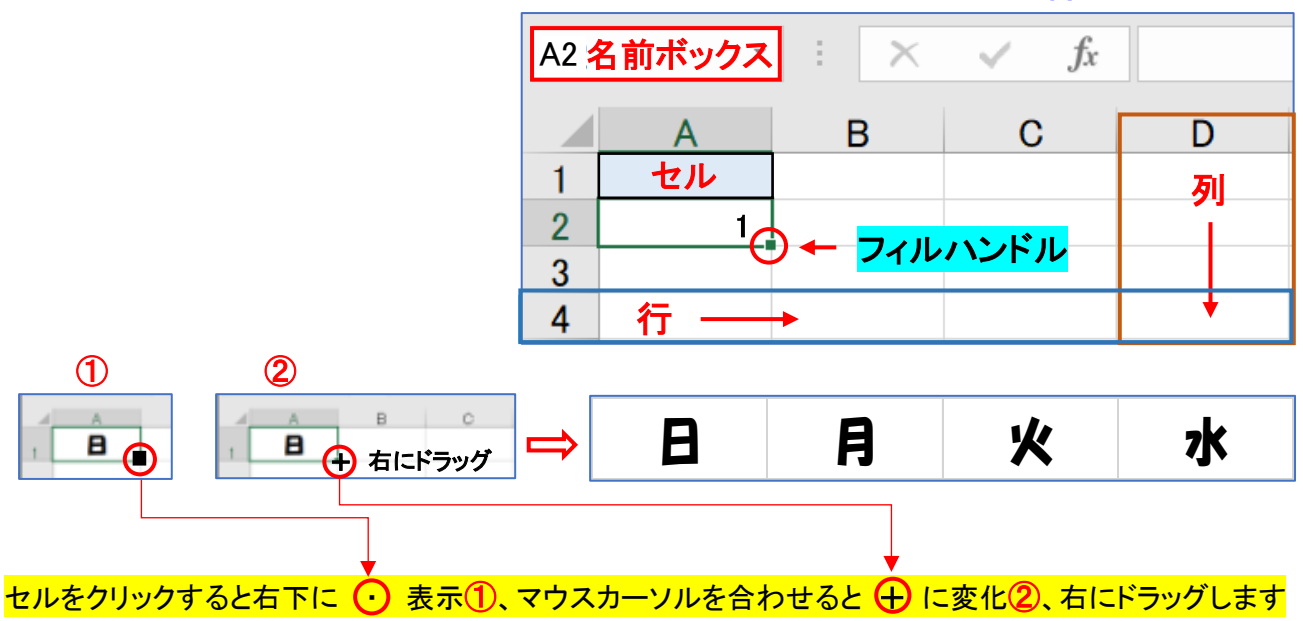

※先頭の入力データの有る [セル] を選択、[フィルハンドル] をドラッグすることを [オートフィル] と 言います..

(1)用紙幅を設定します

i [ページレイアウト]タブ → [ページ設定]グループの
 [サイズ]▼ → [A4]に設定します。
 A4サイズの範囲が点線で表示されます。

(2)曜日を入力します A図参照

i . A 列の 1、[A1]をクリック→「日」と入力します。

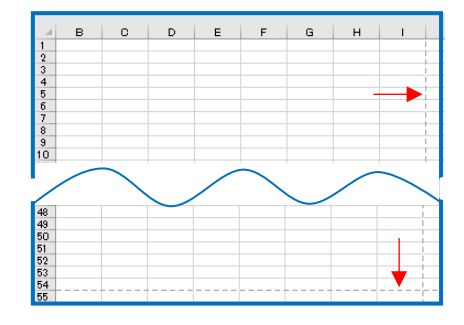

ii. [セル]の右下の[フィルハンドル]にマウスを合わすと[+]に変化 → [G1]までドラッグ します。「日 ・ 月 ・・・ 土」と入力されます。この機能のことを[オートフィル]と言います。

- (3)次に、日付を入力します
  - i. D2に「1」入力 → [フィルハンドル] ①をG2までドラッグします。(以後[オートフィル]と記載) [オートフィルオプション] ▼②クリック → ④[連続データ]③ → 「1~4」に変更。

| A 🗵 |   |   |   |   |    |                        |               |              |
|-----|---|---|---|---|----|------------------------|---------------|--------------|
|     | Α | В | С | D | E  | F                      | G             | H            |
| 1   | E | 月 | 火 | 水 | 木  | 金                      | 土             |              |
| 2   |   |   |   | * |    | 1                      | 1             | 2            |
| 3   |   |   |   | 1 |    |                        |               |              |
| 4   |   |   |   | : |    |                        | ~_(C)         |              |
| 5   |   |   |   |   |    |                        |               |              |
| 6   |   |   |   |   | 37 | <ul><li>連続デー</li></ul> | -タ( <u>S)</u> |              |
| 7   |   |   |   |   |    | ○ 書式のみ                 | メコピー (フィル)    | ( <u>E</u> ) |
|     |   |   |   |   | •  |                        |               |              |
|     |   |   |   |   | 水  | 木                      | 金 土           |              |
|     |   |   |   |   |    | 1 2                    | 3             | 4            |

ii. 次は、日曜日から入力していきます。 A4 に「5」入力 → G4 まで[オートフィル]します。[オートフィルオプション]  $\nabla$  →  $\odot$  [連続データ] → 「5~11」に変更。

- iii. 同様にして、A6 に「12」入力 → G6 まで[オートフィル]します。[オートフィルオプション]
   ▼ → ④ [連続データ] → 「12~18」に変更。
- iv. 続いて、A.8 に「19」と入力 → G8 まで[オートフィル] → [オートフィルオプション]  $\checkmark$ →  $\odot$  [連続データ] → 「19~25」に変更。
- v. 最後に、A10 に「26」と入力 → F10 まで[オートフィル] → [オ-トフィルオプション] →  $\odot$  [連続データ] →  $\lceil 26 \sim 31 \rfloor$ にします。
- vi. 曜日と日付が入力できました。 B 図参照

| B 図 |    |   | А  |   | В  |   | С  |   | D  |   | E  |   | F  |   | G  |
|-----|----|---|----|---|----|---|----|---|----|---|----|---|----|---|----|
|     | 1  | B |    | 月 |    | 火 |    | 水 |    | 木 |    | 숲 |    | ± |    |
|     | 2  |   |    |   |    |   |    |   | 1  |   | 2  |   | 3  |   | 4  |
|     | 3  |   |    |   |    |   |    |   |    |   |    |   |    |   |    |
|     | 4  |   | 5  |   | 6  |   | 7  |   | 8  |   | 9  |   | 10 |   | 11 |
|     | 5  |   |    |   |    |   |    |   |    |   |    |   |    |   |    |
|     | 6  |   | 12 |   | 13 |   | 14 |   | 15 |   | 16 |   | 17 |   | 18 |
|     | 7  |   |    |   |    |   |    |   |    |   |    |   |    |   |    |
|     | 8  |   | 19 |   | 20 |   | 21 |   | 22 |   | 23 |   | 24 |   | 25 |
|     | 9  |   |    |   |    |   |    |   |    |   |    |   |    |   |    |
|     | 10 |   | 26 |   | 27 |   | 28 |   | 29 |   | 30 |   | 31 |   |    |

(4)列、行の幅を広げます

i.A列からG列を選択、[A4]サイズに合わせて 幅:10.25(130ピクセル)に広げます。

|    | 8   | *** | 7k   | * | \$<br>+ |
|----|-----|-----|------|---|---------|
| Al | · 1 | XV  | fr E |   | <br>    |

ii.1 行から11 行までを選択 → 高さ25.00(50 ピクセル)にします。

iii.3行、5行、7行、9行、11行を選択 → 高さ55.00(110ピクセル)にします。

※ ドラッグ操作で[列幅]、[行幅]が調整しにくい場合
 (a)列番号の上で右クリック → 列の幅[10.25] → OK
 (b)行は行番号の上で右クリック → 行の高さ[25] → OK

 列の幅
 ? ×

 列の幅(<u>C</u>):
 10.25

 OK
 キャンセル

(5)曜日、日付のサイズ、配置を変更します。

i.A1~G1 まで選択 → フォント・・・ HGS 創英角ポップ体
 サイズ・・・ 16
 配 置・・・ 中央揃え

- ii. A2~G11 まで選択し → フォント ・・・ MS P ゴシック サイズ ・・・ 22
   配 置 ・・・ 左揃えにします。
- (6)日、土曜日の[フォント]の色を変更します。

i. 土曜日を[青]、日曜日は[赤]にします。

(7)祝日に色を付けます。

i.1月は、1日(元旦)と13日(成人の日)を[赤]にします。

- (8) 罫線を付けます
  - i . A1~G11 までをドラッグ → [ホーム] タブ → [フォント]グループの[罫線]▼ → [格子]クリックします。
  - ii.1ヶ月のカレンダーが完成しました。C図参照

iii. A1~G11を選択 → コピーします。

2. Word を起動します

(1)余白を狭くします

|    | А  | в  | С  | D  | Е  | F  | G  |
|----|----|----|----|----|----|----|----|
| 1  | B  | 月  | *  | 水  | 木  | 金  | ±  |
| 2  |    |    |    | 1  | 2  | 3  | 4  |
|    |    |    |    |    |    |    |    |
| з  |    |    |    |    |    |    |    |
| 4  | 5  | 6  | 7  | 8  | 9  | 10 | 11 |
|    |    |    |    |    |    |    |    |
| 5  |    |    |    |    |    |    |    |
| 6  | 12 | 13 | 14 | 15 | 16 | 17 | 18 |
|    |    |    |    |    |    |    |    |
| 7  |    |    |    |    |    |    |    |
| 8  | 19 | 20 | 21 | 22 | 23 | 24 | 25 |
|    |    |    |    |    |    |    |    |
| 9  |    |    |    |    |    |    |    |
| 10 | 26 | 27 | 28 | 29 | 30 | 31 |    |
|    |    |    |    |    |    |    |    |
| 11 |    |    |    |    |    |    |    |

C 🗵

- i.[レイアウト]タブ → [ページ設定]グループの[余
   白]▼ → [狭い]をクリックします。
- ii. カーソルを15 位下げ、[ホーム]タブ → [クリップ
   ボード]グループの[貼り付け]▼ → [図]クリック
   → Excel の表が挿入されます。
- iii.「表」を選択し広げます。
- 3. ワードアートを挿入します
  - (1)カーソルを1行目に置きます
  - (2)[挿入]タブ → [テキスト]グループの[ワードアートの挿入] → 上の左から2番目([塗り つぶし:青、アクセントカラー1;影])をクリックします

| 4-4 | 挿入 招請                   | i デザイン                                                       | レイアウト        | 参考资料 | 差し込み文書              | 1 12/00          | 表示            | 印発           | 新しいら   | the to                         | ○ 操作ア3           | 7人 |   |
|-----|-------------------------|--------------------------------------------------------------|--------------|------|---------------------|------------------|---------------|--------------|--------|--------------------------------|------------------|----|---|
| ₹.  | 日前線<br>日間おうらい画像<br>〇日形・ | <ul> <li>第7435</li> <li>30 モデル</li> <li>予5martArt</li> </ul> | - ∰2997-5500 | h. ⊞ | アドインセス手<br>単人用アドイン・ | W<br>2144<br>717 | 1)345<br>1571 | 90<br>15/7 + | 100    | ▲ ハッダー・<br>● フッター・<br>● パーラ番号・ | (川<br>あい8つ<br>文・ |    |   |
|     |                         | 10                                                           |              |      | 21-15               |                  | 3917          |              | - DC-F | Ay9-2249-                      |                  | А  | A |

- (3) 西暦、月、英語の略語を挿入します
  - i.「2020」→ [スペース]を3回 →「1」→ [ス ペース]を3回 →「JAN」と入力します。 2020 1
  - ii.「2020」と「JAN」をドラッグ サイズ・・・ 26 色・・・ 黒色

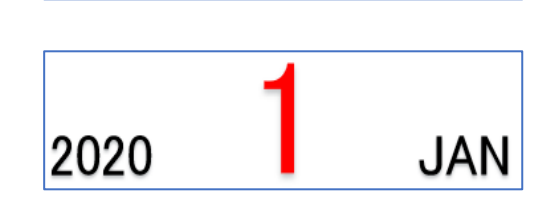

JA

- iii.「1」をドラッグ
  - サイズ・・・・72 色・・・・赤色にします。
- iv. [図形の書式]タブ → [配置]グループの[配置]▼ → [左右中央揃え]で中央に配置 します。
- 4. 画像を挿入します (お手持の写真、イラスト等を挿入して下さい)
  - (1)図形の中に画像を挿入します
    - i. [挿入]タブ → [図]グループの[図形]▼ → 基本図形の中の [楕円]を選択 → 空白にドラッグして大きさを決めて下さい。

ii. [楕円]を選択 → [図形の書式]タブ → [図形のスタイル]グループの[図形の塗りつぶ
 し]▼ → [図] → [ファイル]から → [画像]を選択 → [挿入] → 楕円の中に画像
 が挿入されます。次ページ参照

| 戦定の船の     | H11の設定(A)      | *                  | *         | *         |
|-----------|----------------|--------------------|-----------|-----------|
| 用:式考测师    | LTHE MAL       | 12 10 1            | 16 118 00 | 001 04 08 |
|           | ) 🖻 🗟 CA       | DB                 | ÷         |           |
| 貼り付けのオブ   | Path man       | 51-                |           | d: 1      |
| MONTH C   | BIU-+<br>A-P-A | ьх,х'Ар<br>-да-л"л |           | 10%       |
| <b>A</b>  | MS PJS-        | - 12               | - 1 A     | -         |
| 77-11 997 | 本-1 挿入 猫       | 目 デザイレイア           | 参考) 差L    | ん 校開 表示   |

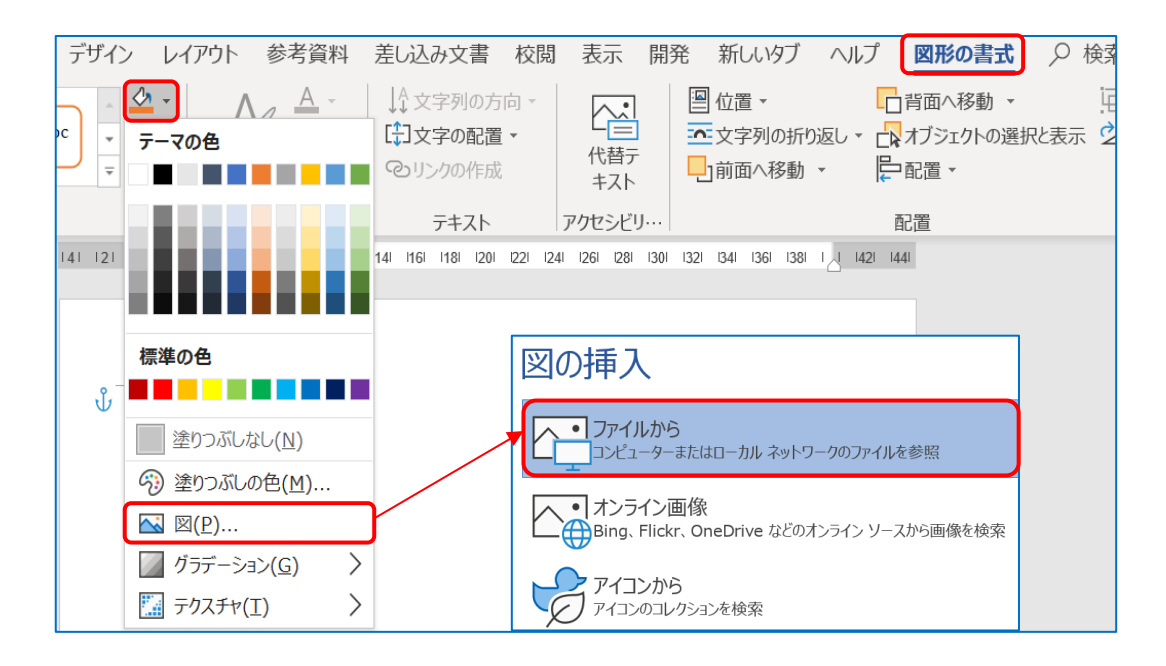

iii. [図形の書式]タブ → [配置]グループの[配置]▼ → [左右中央 揃え]で中央に配置します。

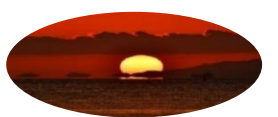

iv.ワードアート、画像、表のバランスを見ながら完成して下さい。

※季節の花、旅行やお孫さんの写真などを入れて楽しんで下さい。

## 5. 表に文字を入力します

祝日(元旦・成人の日)、パソコン勉強会(水島 公民館)は、テキストボックスを使って作成し ています。 次ページの完成図参照

★ 元 旦 ··· サイズ 12 太字
 ★ 成 人の日 ··· サイズ 9 ″
 ★ 水島公民館 ··· サイズ 11 ″

## 6. 名前をつけて保存しましょう

※ お友達や家族の方々に差し上げて、 思い出を共有出来れば素敵です。

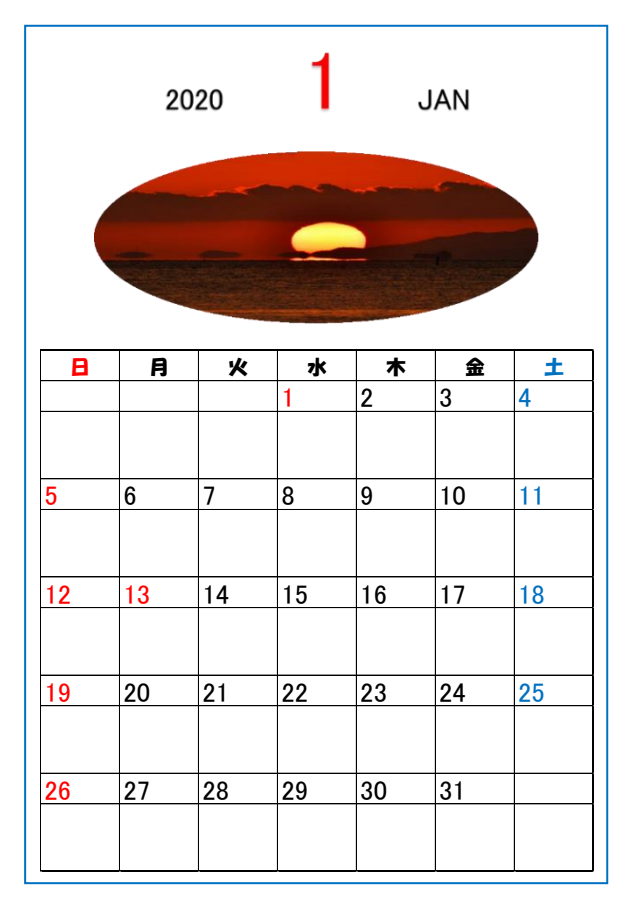

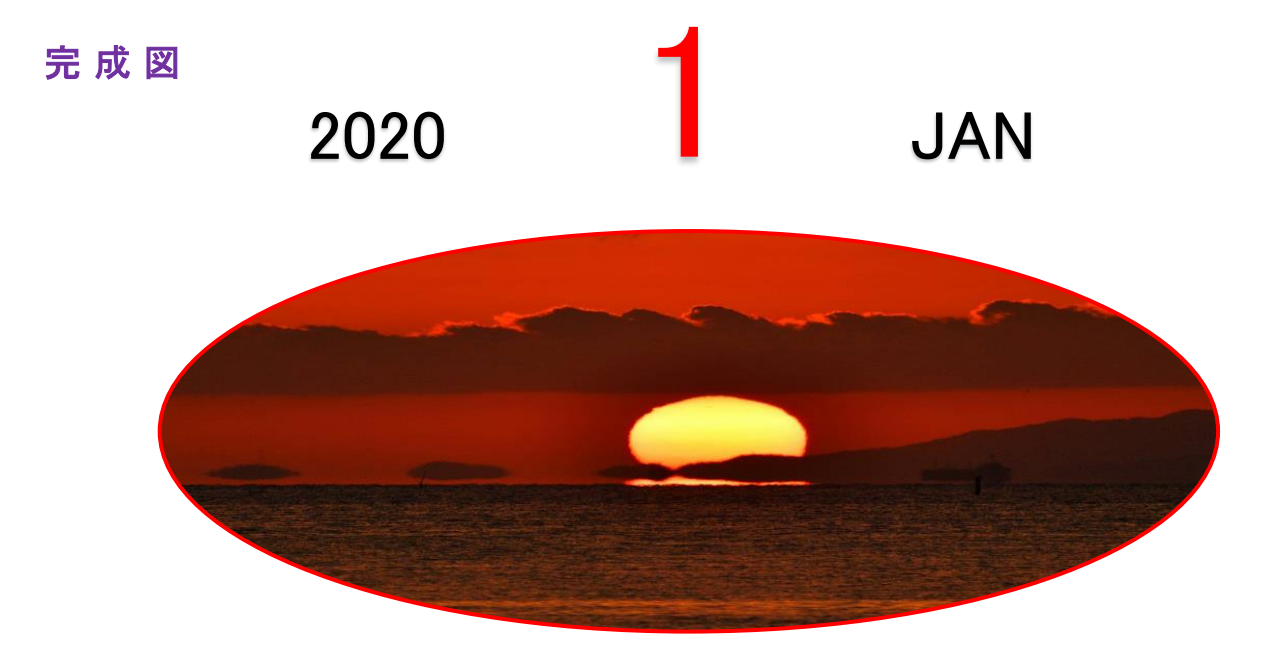

| B     | 月                  | ×  | 水    | 木     | 金  | ±    |
|-------|--------------------|----|------|-------|----|------|
|       |                    |    | 1 元旦 | 2     | 3  | 4    |
|       |                    |    |      |       |    |      |
|       |                    |    |      |       |    |      |
| 5     | 6                  | 7  | 8    | 9     | 10 | 11   |
|       |                    |    |      |       |    |      |
| 水島公民館 |                    |    |      |       |    |      |
| 12    | 13 <sub>成人の日</sub> | 14 | 15   | 16    | 17 | 18   |
|       |                    |    |      |       |    |      |
|       |                    |    |      | 水島公民館 |    |      |
| 19    | 20                 | 21 | 22   | 23    | 24 | 25   |
|       |                    |    |      |       |    |      |
|       |                    |    |      |       |    |      |
| 26    | 27                 | 28 | 29   | 30    | 31 |      |
|       |                    |    |      |       |    | S.O. |
|       |                    |    |      |       |    |      |